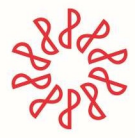

Instituto Mexicano de **Contadores Públicos** 

Manual de acceso para participantes en el "Diplomado de preparación para la triple certificación en Prevención de Lavado de Dinero y Financiamiento al Terrorismo CNBV-UIF-IMCP".

2. Al entrar a la liga de registro (dependiendo el día), dar clic en el botón **Registrarse** y llenar los campos solicitados obligatorios.

|                                                                    | Español de Espar                                                                                                    |   |                                                                                        |
|--------------------------------------------------------------------|----------------------------------------------------------------------------------------------------|---|----------------------------------------------------------------------------------------|
| DPLD-CNB<br>junio-Conc                                             | Registrarse para un seminario web<br>Complete este formulario para registrarse en el seminario<br>web. La información señalada con un asterisco (*)es<br>obligatoria. | × |                                                                                        |
| básicos en                                                         | *Nombre Apellidos                                                                                                    |   | rarse para un<br>ario web                                                              |
| <b>lunes, 13 de junio de 20</b><br>(UTC-05:00) Guadalajara, Ciudad | *Correo electrónico<br>example@email.com                                                                                                    |   | a anora si quiere asistir. Una<br>e apruebe su registro,<br>la invitación para unirse. |
| Organizador<br>Admin.Webex                                         | *RFC personal                                                                                                    |   | rarse                                                                                  |
|                                                                    | *Colegio Federado<br>Selecciona el Colegio Federado                                                                                                    |   |                                                                                        |
| Agenda                                                             |                                                                                                    | - |                                                                                        |
| 1.1.1. Lavado de dinero.<br>1.1.2. Financiamiento al terror        | Registrarse                                                                                                    |   |                                                                                        |

Nota: Es muy importante registrar el correo del participante en donde se enviarán las ligas de acceso para cada usuario y sesión independientes.

Una vez terminado el registro el sistema enviará un correo de confirmación a la cuenta que se registró **(Inciso 2)** en donde se muestra la información del evento. Dicho correo incluye 3 aspectos necesarios para el ingreso al sistema:

- 1) Liga de acceso o botón Unirse al seminario web
- 2) Id de registro personal, el cual es diferente para cada día
- 3) Contraseña del evento

Instituto Mexicano de Contadores Públicos, A.C. Bosque de Tabachines 44, Fracc. Bosques de las Lomas, 11700, CDMX 55 5267 6400 • www.imcp.org.mx

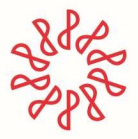

## Instituto Mexicano de Contadores Públicos

| Se ha aprobado su registro para este seminario web de Webex.                                      |
|---------------------------------------------------------------------------------------------------|
| lunes, 13 junio de 2022<br>16:00   (UTC-05:00) Guadalajara, Ciudad de México, Monterrey   4 horas |
| Añadir al calendario Google - O365                                                                |
| Unirse al seminario web                                                                           |
| Más formas de unirse:                                                                             |
| Unirse desde el enlace del seminario web                                                          |
| https://imcp.webex.com/imcp-es/j.php?MTID=ma6dfb03001c2936349c1b72b970f5922                       |
|                                                                                                   |
| Unirce mediante número del ceminario web                                                          |
| Número de seminario web (código de acceso): 2620 703 8534                                         |
| ld. de registro: 451337                                                                           |
| Contraseña del seminario web: DPLD-CNBV                                                           |

3. Para unirse al evento en la fecha programada solo dar clic al botón **Unirse al seminario web** y posterior ingresar el 1) **ID de registro** y 2) **la contraseña** que llego junto con el correo de confirmación.

| Unirse mediante número del seminario web                  |   |  |
|-----------------------------------------------------------|---|--|
| Número de seminario web (código de acceso): 2620 703 8534 |   |  |
| Id. de registro: 451337                                   |   |  |
| Contraseña del seminario web: DPLD-CNBV                   | 2 |  |

NOTA: se sugiere conexión con Pc o laptop y evitar dispositivos móviles como iPad o teléfonos. En el caso de equipos Mac, deberán activar la función de privacidad para WebEx en su menú de Ajustes (Id).

4. Para activar y desactivar su cámara de video y micrófono durante la sesión, favor de dar clic en su Nombre en el bloque de Participantes.

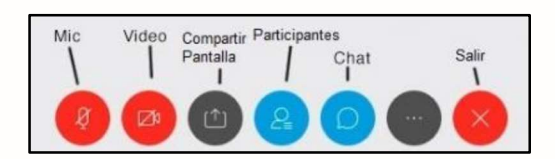

5. Una vez que ya ingresó deberá permitir a la sesión de WebEx que utilice su sistema de audio (micrófono y bocina) y activar su video. En caso de no activarlo desde el inicio de la sesión, puede realizar la configuración desde el menú **AUDIO / Configurar opciones de audio y video.** 

**Para más información, soporte o dudas técnicas:** soporte.tic@imcp.org.mx Teléfonos: 5552676400, extensiones: 6453, 6460, 6428 y 6458.

Instituto Mexicano de Contadores Públicos, A.C. Bosque de Tabachines 44, Fracc. Bosques de las Lomas, 11700, CDMX 55 5267 6400 • www.imcp.org.mx